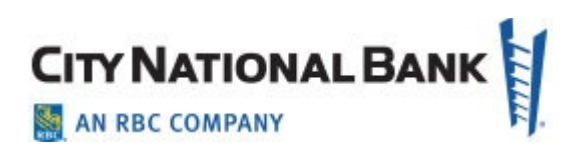

# First-Time Sign In

City National Business Suite® / Business Essentials

User Guide August 2021

The information contained in this document is confidential and only for the intended recipient. It may not be used, published or redistributed without the prior written consent of City National Bank.

City National Bank Member FDIC. City National Bank is a subsidiary of Royal Bank of Canada.

© 2021 City National Bank. All Rights Reserved.

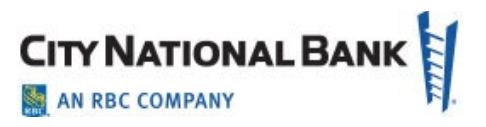

# Contents

| Setup on the Business Suite and Business Essentials 2.0 | 3 |
|---------------------------------------------------------|---|
| Minimum System Requirements                             | 3 |
| Sign In                                                 | 3 |
| Create Password                                         | 5 |
| Verification Code                                       | 5 |
| Personal Information and Security - E-Consent           | 6 |
| Personal Information                                    | 6 |
| Security Questions                                      | 7 |
| Sign-In Assistance                                      | 7 |

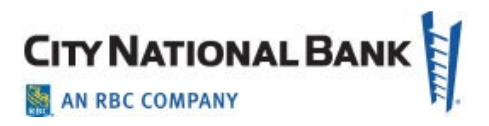

## Setup on the Business Suite and Business Essentials

Before you may use City National Business Suite®, Business Essentials or other business services using single sign on through City National Online, you will need to set up your credentials and other access tools.

#### **Minimum System Requirements**

| An Operating system and a Web browser, that meets the following requirements: |            |        |          |                     |
|-------------------------------------------------------------------------------|------------|--------|----------|---------------------|
|                                                                               |            |        |          | Operating System    |
|                                                                               | Explorer®  | Safari | Firefox® | Chrome <sup>™</sup> |
| Windows 7                                                                     | 11.0       | NA     | 50.0     | 55.0                |
| Windows 8.1                                                                   | 11.0       | NA     | 50.0     | 55.0                |
| Windows 10                                                                    | 11.0, Edge | NA     | 50.0     | 55.0                |
| Mac OS X 10.11 (El                                                            | NA         | 9.0    | 50.0     | NA                  |
| Capitan )                                                                     |            |        |          |                     |
| Mac OS X 10.12 (Sierra)                                                       | NA         | 10.0   | 50.0     | NA                  |
| iPad <sup>®</sup>                                                             | NA         | 8.0    | NA       | NA                  |
| iPad <sup>®</sup> Mini                                                        | NA         | 71     | NA       | NA                  |

# Sign In

Go to cnb.com, click the Sign In button on the upper right, and then select City National Online, Business Suite or Business Essentials from the Popular Online Services list or Recent Online Searches list, as shown below. You will be directed to the sign-in screen.

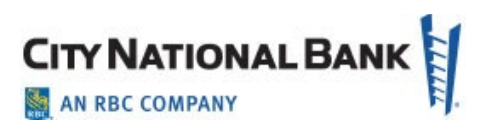

| CITY NATIONAL BANK        |                      | Need Help? Personal Banking (800) 887-1290   Businesa Banking (800) 599-0020 |
|---------------------------|----------------------|------------------------------------------------------------------------------|
|                           | SIGN IN TO           | Business Essentials                                                          |
| ACCESS POPULAR            |                      | User ID                                                                      |
| ONLINE SERVICES           | City National Online |                                                                              |
|                           | Business Suite*      | Client User                                                                  |
| Treasury Net              |                      |                                                                              |
| Business Unline           | Business Essentials  | Password                                                                     |
| Wholesale Lockbox         |                      |                                                                              |
| ALL ONLINE SERVICES       |                      | Remember my Liser ID                                                         |
| Account Service Manager   |                      |                                                                              |
| ACH Positive Pay          |                      |                                                                              |
| ARP Reports               |                      | SIGN IN                                                                      |
| Book2Bank                 |                      |                                                                              |
| Brokerage                 |                      |                                                                              |
| City National Card Alerts |                      | Eorgot User ID?                                                              |
| City National Rewards     |                      | Forgot Password?                                                             |

Enter the User ID and Password set up for you by your Company Administrator, and then click Sign In.

| Lises ID   |                   |   |  |
|------------|-------------------|---|--|
| User ID    |                   |   |  |
| Client U   | ser               |   |  |
| Password   |                   |   |  |
|            |                   |   |  |
| Rei        | member my User II | D |  |
| Forgot Us  | er ID?            |   |  |
| Eorgot Pag | sword?            |   |  |

#### **Account Setup**

When signing in to Business Suite/Business Essentials for the first time, you will be guided

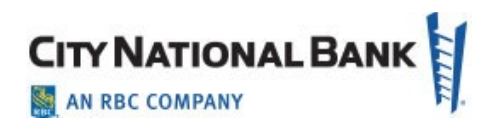

through Account Setup and Personal Information and Security Setup to configure your profile.

|                                  | Need Help? Personal Banking (800) 887-1290   Business Banking (800) !                                                                     | 599-0020 |
|----------------------------------|----------------------------------------------------------------------------------------------------|----------|
| Account Setup                    |                                                                                                    |          |
| Create Password                  | Confirm Identity Verification                                                                                                    |          |
|                                  | Uppercase letter (required)     Lowercase letter (required)     Number (required)     Number (required)     Special characters (required) | _ + = -  |
| Confirm Password                 |                                                                                                    |          |
| Confirm Password Continue Cancel |                                                                                                    |          |

#### **Create Password**

Create a new password during your initial sign-in to the system. The guidelines for your new password are shown on the **Create Password** page. As you create your new password, the guidelines will be displayed in green to confirm that your password matches the criteria; otherwise, they will be displayed in red.

## **Verification Code**

| Create Password                                            | Confirm Identity | Verification                                                                                                    |
|------------------------------------------------------------|------------------|----------------------------------------------------------------------------------------------------|
| erification Code                                           |                  |                                                                                                    |
| verification code has been sent to:                        |                  |                                                                                                    |
| ******T@CNB.COM                                            |                  | Why register your device?                                                                                              |
| ease enter the verification code to confirm your identity. |                  | When you register your device, City National Bank will<br>automatically recognize it as a device that is authorized to |
|                                                            |                  | access your account information. You'll be able to sign in quickly                                                     |
| Verification Code                                          |                  | without needing to confirm your identity.                                                                              |
| 123456                                                     |                  | You can register more than one device, but it is not                                                                   |
| Persister your device (optional)                           |                  | recommended to register public computers of devices.                                                                   |
| Register your device (optional)                            |                  |                                                                                                    |
|                                                            |                  |                                                                                                    |
| Vorifi                                                     |                  |                                                                                                    |
| Calicel                                                    |                  |                                                                                                    |

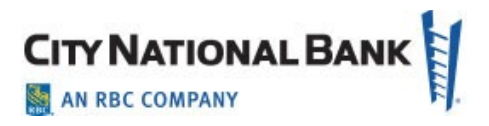

The system prompts you to confirm a verification code sent to your email or designated phone.

When you receive the code, enter it in the **Verification Code** field and click **Verify**. If the email was not received in your inbox, you can have the verification code resent by clicking on the **Select a different verification method** link.

#### **Personal Information and Security - E-Consent**

Read the Terms and Conditions of E-Consent and click I Accept.

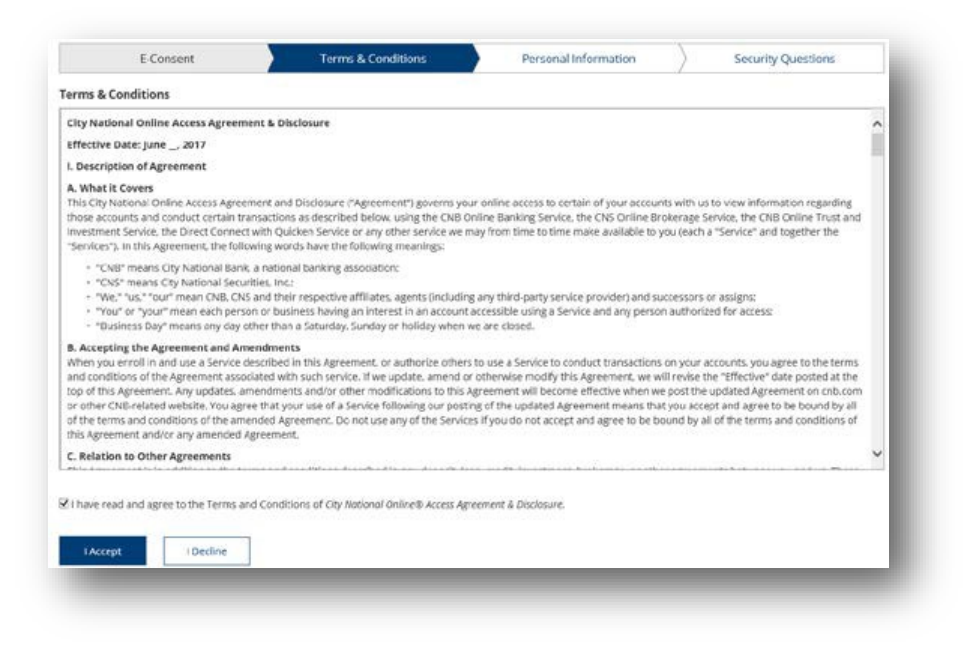

#### **Personal Information**

Now you may update your time zone and add email addresses or phone numbers so they are available later for sending a verification code. You do not have to update this page, but if you do, click **Save Changes** to move forward with the process.

- To update the **Time Zone**, please select the appropriate time zone from the dropdown menu.
- To add additional phone numbers or emails, click **Add Phone Number** or Add Email Address and fill out details.
- To remove an added phone number or email, click the **Remove** link.

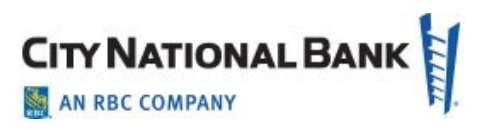

## **Security Questions**

Security questions are challenge questions you set up that may be used to verify your identity when you call in for support from a City National client services representative. Select a question from the drop down menus and provide your answer. You must select three different security questions and provide an answer to each one.

| curity Questions                                                                                                | F                                        |                               |                                                                                                    |
|----------------------------------------------------------------------------------------------------|------------------------------------------|-------------------------------|----------------------------------------------------------------------------------------------------|
| ase select a question and answer from                                                                           | the 3 dropdowns below These will be used | when you call the bank for su | apport.                                                                                                    |
|                                                                                                    |                                          |                               | Security Answer Requirements                                                                                 |
| Security Question                                                                                               |                                          |                               | <ul> <li>Please select a unique question</li> <li>Please ocovide à unique answer to each question</li> </ul> |
| What is the first foreign country you visit                                                                     | ted?                                     | •                             | Please provide a 3-50 alphanumeric answer: ' and                                                             |
| Answer                                                                                                    |                                          |                               | spaces are allowed                                                                                           |
| Answer                                                                                                    |                                          |                               |                                                                                                    |
|                                                                                                    |                                          |                               |                                                                                                    |
|                                                                                                    |                                          |                               |                                                                                                    |
| Security Question                                                                                               |                                          |                               |                                                                                                    |
| What was your high school mascet?                                                                               |                                          |                               |                                                                                                    |
| Answer                                                                                                    |                                          |                               |                                                                                                    |
| Answer                                                                                                    |                                          |                               |                                                                                                    |
|                                                                                                    |                                          |                               |                                                                                                    |
|                                                                                                    |                                          |                               |                                                                                                    |
| Security Question                                                                                               |                                          |                               |                                                                                                    |
| What was your childhood nickname?                                                                               |                                          | •                             |                                                                                                    |
| former                                                                                                    |                                          |                               |                                                                                                    |
| Annua                                                                                                    |                                          |                               |                                                                                                    |
| Andered .                                                                                                    |                                          |                               |                                                                                                    |
|                                                                                                    |                                          |                               |                                                                                                    |
|                                                                                                    |                                          |                               |                                                                                                    |
| A CONTRACTOR OF A CONTRACTOR OF A CONTRACTOR OF A CONTRACTOR OF A CONTRACTOR OF A CONTRACTOR OF A CONTRACTOR OF |                                          |                               |                                                                                                    |

#### **Sign-In Assistance**

If you forget your user ID or password, you can click the **Forgot User ID?** or **Forgot Password?** links on the Sign In page. You will need to provide some additional information to receive assistance with retrieving your user ID or getting a new temporary password. You can also contact your company's Service Administrator to assist you with resetting your password.

| CITY NATIONAL BANK           |                      | Need Help? Personal Banking (800) 887-1290   Business Banking (800) 599-0020 |
|------------------------------|----------------------|------------------------------------------------------------------------------|
|                              | SIGN IN TO           | Business Essentials                                                          |
| ACCESS POPULAR               |                      | User ID                                                                      |
| ONLINE SERVICES              | City National Online |                                                                              |
|                              | Business Sube*       | Client User                                                                  |
| Treasury Net                 |                      |                                                                              |
| Business Online              | Business Essentials  | Password                                                                     |
| Wholesale Lockbox            |                      |                                                                              |
|                              |                      |                                                                              |
| ALL ONLINE SERVICES          |                      | Remember my Liser ID                                                         |
| Account Service Manager      |                      |                                                                              |
| ACH Positive Pay             |                      |                                                                              |
| ARP Reports                  |                      | SIGN IN                                                                      |
| Book2Bank                    |                      |                                                                              |
| Brokerage                    |                      |                                                                              |
| City National Card Alerts    |                      | Eorgot User ID?                                                              |
| City National Rewards        |                      | Eorgot Password?                                                             |
| City National Visa Gift Card |                      |                                                                              |